# Mise à niveau de la passerelle de défense multicloud à partir du contrôleur de défense multicloud

### Table des matières

Introduction
Conditions préalables
Exigences
Composants utilisés
Informations générales
Configurer
Mettre à niveau la passerelle de défense multicloud
Vérifier
Surveillez le processus de mise à niveau à partir de la liste des passerelles.
Surveillez le processus de la passerelle à partir des journaux système.

# Introduction

Ce document décrit le processus de mise à niveau de Multicloud Defense Gateway à partir du Multicloud Defense Controller.

# Conditions préalables

### Exigences

Cisco vous recommande de prendre connaissance des rubriques suivantes :

- Contrôleur de défense multicloud
- Passerelle de défense multicloud

### Composants utilisés

Les informations contenues dans ce document sont basées sur les versions de matériel et de logiciel suivantes :

• Multicloud Defense Gateway version 23.08-14.

The information in this document was created from the devices in a specific lab environment. All of the devices used in this document started with a cleared (default) configuration. Si votre réseau est en ligne, assurez-vous de bien comprendre l'incidence possible des commandes.

# Informations générales

Le processus de mise à niveau n'a pas d'impact opérationnel ni de temps d'arrêt. Multicloud Defense Controller crée un nouvel ensemble d'instances avec la nouvelle version d'image. Une fois les nouvelles instances disponibles, la passerelle commence à traiter le trafic. Une fois que le trafic sur les anciennes instances est vidé, les anciennes instances sont supprimées.

# Configurer

#### Mettre à niveau la passerelle de défense multicloud

Ces images montrent le processus de mise à niveau de la passerelle de défense multicloud. Les processus de mise à niveau de la passerelle d'entrée et de sortie sont identiques.

1. Tout d'abord, connectez-vous à votre contrôleur de défense multicloud et accédez à Manage > Gateways.

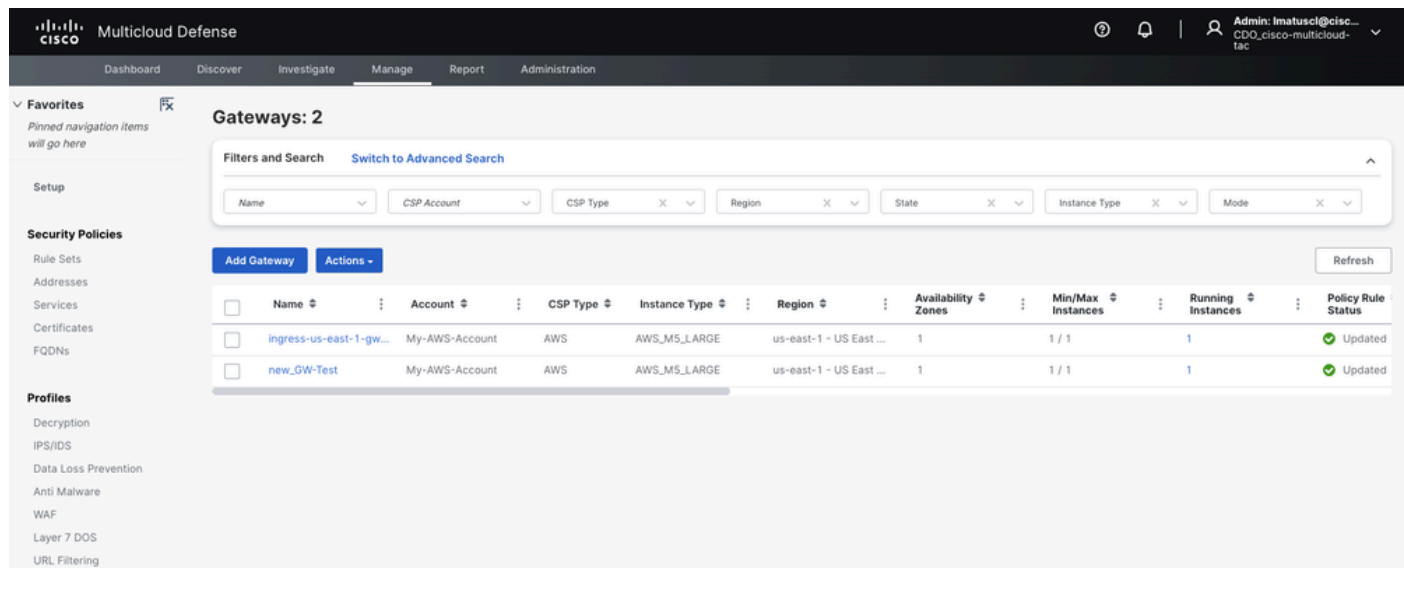

Image 1. Liste des passerelles.

2. Identifiez et sélectionnez la passerelle que vous souhaitez mettre à niveau. Vous ne pouvez effectuer qu'une seule sélection à la fois.

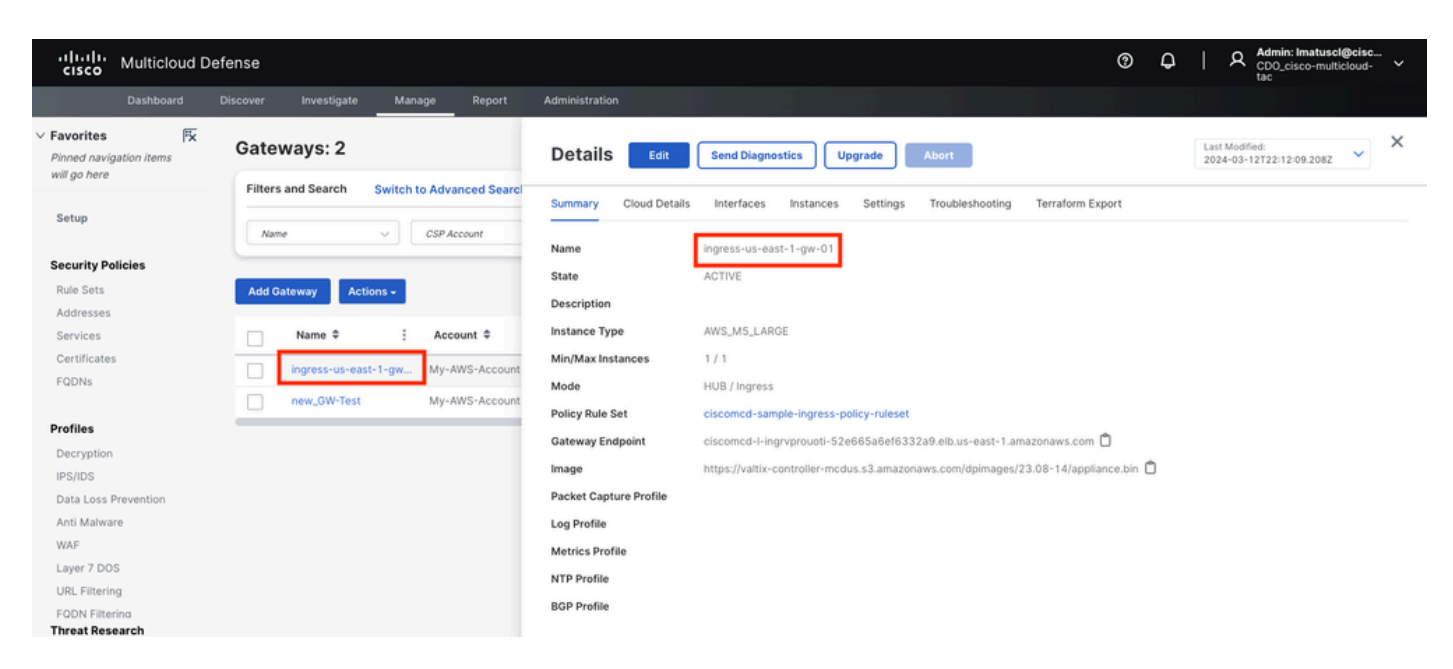

Image 2. Détails de la passerelle.

#### 3.a. Sélectionnez Upgrade dans la fenêtre des détails de la passerelle.

| Gisco Multicloud D                                                | efense                                       |                                    | • ¢                                                                  | A Admin: Imatuscl@cisc<br>CD0_cisco-multicloud-<br>tac |
|-------------------------------------------------------------------|----------------------------------------------|------------------------------------|----------------------------------------------------------------------|--------------------------------------------------------|
| Dashboard                                                         | Discover Investigate Manage Report           | Administration                     |                                                                      |                                                        |
| V Favorites Fx<br>Pinned navigation items<br>will go here         | Gateways: 2                                  | Details Edit                       | Send Diagnostics Upgrade Abort                                       | Last Modified: X<br>2024-03-12T22:12:09.208Z           |
| Setup                                                             | Filters and Search Switch to Advanced Search | Summary Cloud Details              | Interfaces Instances Settings Troubleshooting Terraform Export       |                                                        |
| Security Policies<br>Rule Sets                                    | Add Gateway Actions -                        | Name<br>State<br>Description       | ingress-us-east-1-gw-01<br>ACTIVE                                    |                                                        |
| Addresses<br>Services<br>Certificates                             | Name ‡ : Account ‡                           | Instance Type<br>Min/Max Instances | AWS_M5_LARGE                                                         |                                                        |
| FQDNs<br>Profiles                                                 | new_GW-Test My-AWS-Account                   | Mode<br>Policy Rule Set            | HUB / Ingress<br>ciscomcd-sample-ingress-policy-ruleset              |                                                        |
| Decryption<br>IPS/IDS                                             |                                              | Gateway Endpoint<br>Image          | ciscomcd-l-ingrvprouoti-52e665a6ef6332a9.etb.us-east-1.amazonaws.com |                                                        |
| Data Loss Prevention<br>Anti Malware<br>WAF                       |                                              | Log Profile<br>Metrics Profile     |                                                                      |                                                        |
| Layer 7 DOS<br>URL Filtering<br>FODN Filtering<br>Threat Research |                                              | NTP Profile<br>BGP Profile         |                                                                      |                                                        |

Image 3. Vous pouvez mettre à niveau la passerelle à partir de l'onglet Détails.

3.b. Vous pouvez également sélectionner Actions > Upgrade.

| uluili Multicloud Def               | fense                     |                            |                       |                       | 0               | 요   유 Admin<br>CDO_c<br>tac | : Imatuscl@cisc<br>isco-multicloud- 🗸 🌱 |
|-------------------------------------|---------------------------|----------------------------|-----------------------|-----------------------|-----------------|-----------------------------|-----------------------------------------|
| Dashboard D                         | Discover Investigate Ma   | nage Report Administration |                       |                       |                 |                             |                                         |
| V Favorites Pinned navigation items | Gateways: 2               |                            |                       |                       |                 |                             |                                         |
| will go here                        | Filters and Search Switch | to Advanced Search         |                       |                       |                 |                             | ~                                       |
| Setup                               | Name ~                    | CSP Account V CSP T        | ype X V Region        | X V State X           | ↓ Instance Type | X V Mode                    | ×: ~                                    |
| Security Policies                   | _                         |                            |                       |                       |                 |                             |                                         |
| Rule Sets                           | Add Gateway Actions +     |                            |                       |                       |                 |                             | Refresh                                 |
| Addresses                           | Edit                      |                            |                       | Australiability A     | Min/May #       | Pupping 1                   | Policy Pule                             |
| Services                            | Name   Upgrade            | Account \$ CSP Typ         | e 🗘 Instance Type 🗘 🚦 | Region   Region       | Instances       | Instances                   | Status                                  |
| Certificates                        | Abort                     | My-AWS-Account AWS         | AWS_M5_LARGE          | us-east-1 - US East 1 | 1/1             | 1                           | S Updated                               |
| FQDNs                               | Dew GW- Disable           | My-AWS-Account AWS         | AWS_M5_LARGE          | us-east-1 - US East   | 1/1             | 1                           | Updated                                 |
| Profiles<br>Decryption              | Export                    |                            |                       |                       |                 |                             | • • • • • •                             |
| IPS/IDS                             |                           |                            |                       |                       |                 |                             |                                         |

Image 4. Vous pouvez mettre à niveau la passerelle à partir du bouton Action.

4. Sélectionnez le menu déroulant afin d'afficher les versions de passerelle disponibles. Sélectionnez ensuite votre version cible et enregistrez les modifications.

| ululu<br>cisco Multicloud Def | fense                                        |                                                                                      | 3 | Q | Admin: Imatuscl@cisc<br>CDO_cisco-multicloud-<br>tac | ~ |
|-------------------------------|----------------------------------------------|--------------------------------------------------------------------------------------|---|---|------------------------------------------------------|---|
| Dashboard D                   | Discover Investigate Manage Report           | Administration                                                                       |   |   |                                                      |   |
| V Favorites                   | Gateways: 2                                  | Upgrade Gateway(s)                                                                   |   |   |                                                      |   |
| will go here                  | Filters and Search Switch to Advanced Search | Select the image for the upgrade. This process can take several minutes to complete. |   |   |                                                      |   |
| Setup                         |                                              | Gateway Image 🔹 23.10-03   23.10-03 (10th Jan, 2 🗙 🗸 💭                               |   |   |                                                      |   |
|                               | Name V CSP Account                           |                                                                                      |   |   |                                                      |   |
| Security Policies             |                                              | The selected image will be applied to the following Gateway(s):                      |   |   |                                                      |   |
| Rule Sets                     | Add Gateway Actions                          | Gateway Current Version                                                              |   |   |                                                      |   |
| Addresses                     |                                              | ingress-us-east-1-gw-01 23.08-14                                                     |   |   |                                                      |   |
| Services                      | Name  Account                                |                                                                                      |   |   |                                                      |   |
| Certificates                  | ingress-us-east-1-gw My-AWS-Account          |                                                                                      |   |   |                                                      |   |
| FQDNs                         | new GW-Test My-AWS-Account                   |                                                                                      |   |   |                                                      |   |
| D                             |                                              |                                                                                      |   |   |                                                      |   |
| Profiles                      |                                              |                                                                                      |   |   |                                                      |   |
| Decryption                    |                                              |                                                                                      |   |   |                                                      |   |
| Data Loss Prevention          |                                              |                                                                                      |   |   |                                                      |   |
| Anti Malware                  |                                              |                                                                                      |   |   |                                                      |   |
| WAF                           |                                              |                                                                                      |   |   |                                                      |   |
| Layer 7 DOS                   |                                              |                                                                                      |   |   |                                                      |   |
| URL Filtering                 |                                              |                                                                                      |   |   |                                                      |   |
| FQDN Filterina                |                                              |                                                                                      |   |   |                                                      |   |
| Inreat Research               |                                              |                                                                                      |   |   |                                                      |   |
| Cloud Accounts                |                                              |                                                                                      |   |   |                                                      |   |
| Gateways                      | Displaying Gateways 1 - 2                    | Cancel Save                                                                          |   |   |                                                      |   |
|                               | 20 0 1                                       |                                                                                      |   |   |                                                      |   |

Image 5. Versions de passerelle disponibles.

Confirmez l'allocation des ressources du fournisseur de services cloud nécessaire à la mise à niveau.

6. Sélectionnez **Yes** si l'allocation de ressources est suffisante. Cliquez sur No si l'allocation de ressources est insuffisante, augmentez l'allocation de ressources dans le fournisseur de services cloud et revenez pour poursuivre la mise à niveau.

| cisco Multiclo                              | ud Defer | ise                                    |                   |                    |                |                    |                     |                    |                     |                     |                    |         | 0  | Q   | A         | Admin: Imatuscl@cisc<br>CDO_cisco-multicloud- ✓<br>tac |  |
|---------------------------------------------|----------|----------------------------------------|-------------------|--------------------|----------------|--------------------|---------------------|--------------------|---------------------|---------------------|--------------------|---------|----|-----|-----------|--------------------------------------------------------|--|
|                                             |          |                                        | te Mana           | ge Report          |                |                    |                     |                    |                     |                     |                    |         |    |     |           |                                                        |  |
| V Favorites<br>Pinned navigation items      | FK (     | Gateways: 2                            |                   |                    | Upgi           | rade Gate          | eway(s)             |                    |                     |                     |                    |         |    |     |           |                                                        |  |
| wii go nere                                 |          | Filters and Search                     | Switch to         | o Advanced Sear    | rcl Select th  | e image for the    | upgrade. This       | process can t      | ke several minu     | tes to complete     | ı.                 |         |    |     |           |                                                        |  |
| Setup                                       | Upgrade  | Notice                                 |                   |                    | 0.10           |                    |                     |                    |                     | a                   |                    |         |    |     |           |                                                        |  |
| Security Policies<br>Rule Sets<br>Addresses | You 23.1 | are about to upgrad<br>0-03   23.10-03 | le the followi    | ing gateways wi    | ith:           |                    |                     |                    |                     |                     |                    |         |    |     |           |                                                        |  |
| Services                                    |          |                                        | Current Reso      | ources             |                |                    | Resources N         | eeded During l     | pgrade*             |                     | Resulting Re       | sources |    |     |           |                                                        |  |
| Certificates                                | Gat      | eway                                   | Elastic IPs       | LBs d              | GW LBs         | Instances          | Elastic IPs         | LBs                | GW LBs              | Instances           | Elastic IPs        | LBs     | GW | LBs | Instances |                                                        |  |
| PADINS                                      | ingre    | ess-us-east-1-gw-01                    | 2/5               | 1 / 50 1           | 1/100          | 1152               |                     | 1                  | 1                   | 1                   | 2                  | 2       | 2  |     |           |                                                        |  |
| Profiles                                    | *Durin   | ig the upgrade, Valtix will            | deploy additional | resources with new | settings and m | igrate over once i | t is complete. Exis | sting resources as | sociated to previou | us settings will be | deleted after migr | ation.  |    |     |           |                                                        |  |
| Decryption<br>IPS/IDS                       | This     | process can take s                     | everal minute     | es to complete.    | Do you war     | nt to continue     | ?                   |                    |                     |                     |                    |         |    |     |           |                                                        |  |
| Data Loss Prevention<br>Anti Malware        |          |                                        |                   |                    |                |                    | No                  | Yes                |                     |                     |                    |         |    |     |           |                                                        |  |
| Layer 7 DOS                                 |          |                                        |                   |                    |                |                    |                     |                    |                     |                     |                    |         |    |     |           |                                                        |  |
| URL Filtering                               |          |                                        |                   |                    |                |                    |                     |                    |                     |                     |                    |         |    |     |           |                                                        |  |
| FODN Filtering<br>Threat Research           |          |                                        |                   |                    |                |                    |                     |                    |                     |                     |                    |         |    |     |           |                                                        |  |
| Networking                                  |          |                                        |                   |                    |                |                    |                     |                    |                     |                     |                    |         |    |     |           |                                                        |  |
| Cloud Accounts<br>Gateways                  |          | Displaying Gateways                    | 1 - 2 25          |                    |                |                    |                     |                    |                     | Cance               | Save               |         |    |     |           |                                                        |  |

Image 6. Allocation des ressources dans le fournisseur de services cloud.

#### Vérifier

Surveillez le processus de mise à niveau à partir de la liste des passerelles.

Le processus peut prendre plusieurs minutes. Vous pouvez surveiller le processus à partir de la page de liste des passerelles.

#### Accédez à Manage > Gateways.

| cisco                                               | Multicloud [           | Defen | se           |                   |        |                      |           |   |                         |   |                            |        |   |                     |       |                       |   | 0             | Q      | I  | A Admi<br>CDO_<br>tac | n: Imatusci<br>cisco-multi | @cisc<br>cloud- ~ | ŕ   |
|-----------------------------------------------------|------------------------|-------|--------------|-------------------|--------|----------------------|-----------|---|-------------------------|---|----------------------------|--------|---|---------------------|-------|-----------------------|---|---------------|--------|----|-----------------------|----------------------------|-------------------|-----|
|                                                     |                        |       |              | Investigate       | M      | anage                | Report    | , | dministration           |   |                            |        |   |                     |       |                       |   |               |        |    |                       |                            |                   |     |
| <ul> <li>Favorites</li> <li>Pinned navig</li> </ul> | म्द्रि<br>gation items | G     | atew         | ays: 2            |        |                      |           |   |                         |   |                            |        |   |                     |       |                       |   |               |        |    |                       |                            |                   |     |
| will go here                                        |                        |       | Filters a    | nd Search         | Switc  | h to Advand          | ced Searc | h |                         |   |                            |        |   |                     |       |                       |   |               |        |    |                       |                            | ~                 |     |
| Setup                                               |                        |       | Name         |                   | ~      | CSP Acco             | unt       |   | CSP Type                |   | × v                        | Region |   | x v]                | State | ×                     | - | Instance Type | ×      | ~  | Mode                  |                            | ¢ v               |     |
| Security Po                                         | olicies                |       |              |                   |        |                      |           |   |                         |   |                            |        |   |                     |       |                       |   |               |        |    |                       |                            |                   | 1   |
| Rule Sets                                           |                        |       | Add Gate     | away Act          | ions + |                      |           |   |                         |   |                            |        |   |                     |       |                       |   |               |        |    |                       |                            | Refresh           |     |
| Addresses<br>Services                               |                        |       | : Mir<br>Ins | n/Max ≑<br>tances | ÷      | Running<br>Instances | ٠         | : | Policy Rule 🗘<br>Status | 1 | State ‡                    |        |   | Image \$            | :     | Gateway ‡<br>Endpoint | : | Security      | ¢      | 1  | Mode \$               |                            | E Log I           | For |
| Certificates                                        | 5                      |       | 1/1          |                   |        | 1                    |           |   | Updated                 |   | <ul> <li>ACTIVE</li> </ul> |        | Г | Upgrade-In-Progress | ,     | Link (i)              |   | Ingress       |        |    | HUB                   |                            |                   |     |
| FQDNs                                               |                        |       | 1/1          |                   |        | 1                    |           |   | Updated                 |   | ACTIVE                     |        |   | 23.08-14            |       |                       |   | East-West     | & Egre | 55 | HUB                   |                            |                   |     |
| Profiles                                            |                        |       |              |                   |        |                      |           |   |                         |   |                            |        |   |                     |       |                       |   |               |        |    |                       |                            |                   |     |
| Decryption                                          |                        |       |              |                   |        |                      |           |   |                         |   |                            |        |   |                     |       |                       |   |               |        |    |                       |                            |                   |     |
| IPS/IDS                                             |                        |       |              |                   |        |                      |           |   |                         |   |                            |        |   |                     |       |                       |   |               |        |    |                       |                            |                   |     |

Image 7. Bouton Actualiser pour surveiller le processus de mise à niveau.

Une fois le processus de mise à niveau terminé, la passerelle affiche la nouvelle version.

| -           |                    |            |       |        |                      |        |          |                      |         |     |                             |   |          |        |   |          |       |                       |    |              |           |   |     |                                           |                   |       |
|-------------|--------------------|------------|-------|--------|----------------------|--------|----------|----------------------|---------|-----|-----------------------------|---|----------|--------|---|----------|-------|-----------------------|----|--------------|-----------|---|-----|-------------------------------------------|-------------------|-------|
| •1)<br>CI   | sco I              | Multicloud | l Def | ense   |                      |        |          |                      |         |     |                             |   |          |        |   |          |       |                       |    | (?)          | Q         |   | R   | Admin: Imatusci<br>CDO_cisco-multi<br>tac | l@cisc<br>icloud- |       |
|             |                    |            |       |        | Inves                | tigate | Man      | age                  | Report  |     | Administration              |   |          |        |   |          |       |                       |    |              |           |   |     |                                           |                   |       |
| V Favo      | rites<br>d navigat | tion items | < C   | Gate   | eways                | 2      |          |                      |         |     |                             |   |          |        |   |          |       |                       |    |              |           |   |     |                                           |                   |       |
| will g      | o nere             |            |       | Filter | rs and Sea           | rch    | Switch t | to Advan             | ced Sea | rch |                             |   |          |        |   |          |       |                       |    |              |           |   |     |                                           |                   | ^     |
| Setu        | ιp                 |            |       | Na     | me                   |        | ~        | CSP Acco             | wat     |     | CSP Type                    |   | x ~      | Region |   | x ~      | State | x v                   | lr | istance Type | ×         | ~ | M   | de                                        | x v               |       |
| Secu        | rity Polic         | cies       |       | _      |                      |        |          |                      |         |     |                             |   |          |        |   |          |       |                       |    |              |           |   |     |                                           |                   | -     |
| Rule        | Sets               |            |       | Add    | Gateway              | Actio  | ns +     |                      |         |     |                             |   |          |        |   |          |       |                       |    |              |           |   |     |                                           | Refre             | sh    |
| Add<br>Serv | resses<br>vices    |            |       | +      | Min/Max<br>Instances | ٠      | :        | Running<br>Instances | ٠       | :   | Policy Rule 🗘<br>Status     | : | State \$ |        | ÷ | Image \$ | :     | Gateway ≑<br>Endpoint | :  | Security     | ٠         | : | Мо  | de \$                                     | ; L               | og Fo |
| Cert        | ificates           |            |       |        | 1/1                  |        | 1        |                      |         |     | <ul> <li>Updated</li> </ul> |   | ACTIVE   |        |   | 23.10-03 |       | Link (i)              |    | Ingress      |           |   | HUB | 1                                         |                   |       |
| rqu         |                    |            |       |        | 1/1                  |        | 1        |                      |         |     | O Updated                   |   | ACTIVE   |        |   | 23.08-14 |       |                       |    | East-Wes     | t & Egres | s | HUB | 1                                         |                   |       |
| Profi       | lee                |            |       |        |                      |        |          |                      |         |     |                             |   |          |        |   |          |       |                       |    |              |           |   |     |                                           |                   |       |

Image 8. Processus de mise à niveau terminé.

Surveillez le processus de la passerelle à partir des journaux système.

Accédez à Investigate > System Logs.

Vous pouvez voir la date et l'heure auxquelles le processus de mise à niveau démarre et se termine.

Sélectionnez more afin d'afficher plus d'informations sur les journaux système.

| uluili Multicloud Defe                  | nse                   |                 |           |            |          |                                                                                                    | 0                   | 요   유 Admin: Im                                                     | atuscl@cisc<br>o-multicloud- |
|-----------------------------------------|-----------------------|-----------------|-----------|------------|----------|----------------------------------------------------------------------------------------------------|---------------------|---------------------------------------------------------------------|------------------------------|
| Dashboard Dis                           | cover Investigate     | Manage          | Report    | Administra | ation    |                                                                                                    |                     |                                                                     |                              |
| Favorites 🖡                             | Filters'and Search    | witch to Advanc | ed Search |            |          |                                                                                                    |                     |                                                                     | ^                            |
| Pinned navigation items<br>will go here | Last 1 Hour 🗸         |                 |           |            |          |                                                                                                    |                     |                                                                     |                              |
| Setup                                   |                       |                 |           |            |          |                                                                                                    |                     |                                                                     |                              |
|                                         | Date and Time (LOCAL) | CSP Account     | Gateway   | Severity   | Sub Type | Messa                                                                                                    | ge                  |                                                                     |                              |
| Flow Analytics                          | 2024-03-12T18:45:45   | My-AWS          | ingress-u | Info       | Gateway  | Initiated delete for Gateway instance i-0477de0f14073ad2e in region                                         | us-east-1 availabil | ty zone us-east-1a. Reason: Old                                     | Jer Con more                 |
| Traffic Summary<br>All Events           | 2024-03-12T18:45:45   | My-AWS          | ingress-u | Info       | Gateway  | Delete instances: ingress-us-east-1-gw-01 i-0477de0f14073ad2e te                                            | rminate true timeou | it 3m0s reason Older Config on                                      | Instance more                |
| Firewall Events                         | 2024-03-12T18:45:45   | My-AWS          | ingress-u | Info       | Gateway  | Instance i-03eb191b22cb8803b has become a healthy target for gate                                           | eway ingress-us-ea  | st-1-gw-01                                                          | more                         |
| Network Threats<br>Web Protection       | 2024-03-12T18:38:33   | My-AWS          | ingress-u | Info       | Gateway  | Created Gateway instance i-03eb191b22cb8803b in region us-east-                                             | Gateway Instance    | Upgraded for Gateway ingress                                        | -us- more                    |
| URL Filtering                           | 2024-03-12T18:38:33   | My-AWS          | ingress-u | Info       | Gateway  | Gateway Instance Upgraded for Gateway ingress-us-east-1-gw-01.1 gateway are 1 in region us-east-1 availabit |                     | ewly created instances in this<br>region us-east-1 availability zon | e more                       |
| FQDN Filtering                          | 2024-03-12T18:26:07   | My-AWS          | new_GW    | Info       | Gateway  | Deleted Gateway instance i-0afa953e16415a33e in region us-east-1                                            | us-east-1a          |                                                                     | more                         |

Image 9. Journaux du système.

Cette image montre comment les journaux système affichent la création de la nouvelle instance de passerelle et la suppression de l'ancienne une fois que la nouvelle est saine et prête.

| 2024-03-12T18:48:51 My-AWS | ingress-u | Info | Gateway | Upgrade to DP Image Version 23.10-03 and CSP image ID ami-03ce47873675045eb is complete                       | more   |
|----------------------------|-----------|------|---------|----------------------------------------------------------------------------------------------------|--------|
| 2024-03-12T18:48:47 My-AWS | ingress-u | Info | Gateway | Deleted Gateway instance i-0477de0f14073ad2e in region us-east-1 availability zone us-east-1a                 | more   |
| 2024-03-12T18:45:45 My-AWS | ingress-u | Info | Gateway | Initiated delete for Gateway instance i-0477de0f14073ad2e in region us-east-1 availability zone us-east-1a. R | more   |
| 2024-03-12T18:45:45 My-AWS | ingress-u | Info | Gateway | Delete instances: ingress-us-east-1-gw-01 i-0477de0f14073ad2e terminate true timeout 3m0s reason Older        | more   |
| 2024-03-12T18:45:45 My-AWS | ingress-u | Info | Gateway | Instance i-03eb191b22cb8803b has become a healthy target for gateway ingress-us-east-1-gw-01                  | more   |
| 2024-03-12T18:38:33 My-AWS | ingress-u | Info | Gateway | Created Gateway instance i-03eb191b22cb8803b in region us-east-1 availability zone us-east-1a. Gateway In     | more   |
| 2024-03-12T18:38:33 My-AWS | ingress-u | Info | Gateway | Gateway Instance Upgraded for Gateway ingress-us-east-1-gw-01. Newly created instances in this gateway ar     | . more |

Image 10. Création et suppression de l'ancienne et de la nouvelle instance.

Cette image présente tous les journaux système liés au processus de mise à niveau de la passerelle.

| cisco                                                                          | Multicloud [       | Defense                          |                                                                      |                                      |                                     |                              |                                          | 0                                                                                                    | Q   A Admin: Imatur<br>CDO_cisco-mu<br>tac                                                     | cl@cisc<br>Iticloud- ✓       |
|--------------------------------------------------------------------------------|--------------------|----------------------------------|----------------------------------------------------------------------|--------------------------------------|-------------------------------------|------------------------------|------------------------------------------|----------------------------------------------------------------------------------------------------|------------------------------------------------------------------------------------------------|------------------------------|
|                                                                                | Dashboard          | Discover                         | Investigate                                                          | Manage                               | Report                              | Administr                    | ation                                    |                                                                                                    |                                                                                                |                              |
| <ul> <li>Favorites</li> <li>Pinned navigation</li> <li>will go here</li> </ul> | Fx<br>ation items  | Syste                            | em Logs                                                              |                                      |                                     |                              |                                          |                                                                                                    | UTC Local                                                                                      | Refresh                      |
| Setup                                                                          |                    | Filters                          | and Search s                                                         | witch to Advanc                      | ed Search                           |                              |                                          |                                                                                                    |                                                                                                | ^                            |
| Flow Analyt                                                                    | tics               |                                  |                                                                      |                                      |                                     |                              |                                          |                                                                                                    |                                                                                                |                              |
| Traffic Sum<br>All Events                                                      | mary               | Date                             | and Time (LOCAL)                                                     | CSP Account                          | Gateway                             | Severity                     | Sub Type                                 | Message                                                                                                    |                                                                                                |                              |
| Network Th                                                                     | ints               | 2024-                            | 03-12T18:48:51                                                       | My-AWS                               | ingress-u                           | Info                         | Gateway                                  | Upgrade to DP Image Version 23.10-03 and CSP image ID ami-03ce47873675045eb is complete                                                                                                    |                                                                                                | more                         |
| Web Protect                                                                    | tion               | 2024-                            | 03-12T18:48:47                                                       | My-AWS                               | ingress-u                           | Info                         | Gateway                                  | Deleted Gateway instance i-0477de0f14073ad2e in region us-east-1 availability zone us-east-1a                                                                                                    |                                                                                                | more                         |
| URL Filtering                                                                  | a                  |                                  |                                                                      |                                      |                                     |                              |                                          |                                                                                                    |                                                                                                |                              |
|                                                                                | 9                  | 2024-                            | 03-12T18:45:45                                                       | My-AWS                               | ingress-u                           | Info                         | Gateway                                  | Initiated delete for Gateway instance i-0477de0f14073ad2e in region us-east-1 availability zone us-e                                                                                                    | east-1a. Reason: Older Config on In                                                            | ta more                      |
| FQDN Filteri<br>HTTPS Logs                                                     | o<br>ing<br>s      | 2024-                            | 03-12T18:45:45<br>03-12T18:45:45                                     | My-AWS<br>My-AWS                     | ingress-u<br>ingress-u              | Info<br>Info                 | Gateway<br>Gateway                       | Initiated delete for Gateway instance i-0477de0f14073ad2e in region us-east-1 availability zone us-e<br>Delete instances: ingress-us-east-1-gw-01 i-0477de0f14073ad2e terminate true timeout 3m0s reas                                                                                                    | east-1a. Reason: Older Config on In<br>on Older Config on Instance                             | ta more<br>more              |
| FQDN Filter                                                                    | s                  | 2024-<br>2024-<br>2024-          | 03-12T18:45:45<br>03-12T18:45:45<br>03-12T18:45:45                   | My-AWS<br>My-AWS<br>My-AWS           | ingress-u<br>ingress-u<br>ingress-u | Info<br>Info<br>Info         | Gateway<br>Gateway<br>Gateway            | Initiated delete for Gateway instance i-0477de0f14073ad2e in region us-east-1 availability zone us-e<br>Delete instances: ingress-us-east-1-gw-011-0477de0f14073ad2e terminate true timeout 3m0s reas<br>Instance i-03eb191b22cb8803b has become a healthy target for gateway ingress-us-east-1-gw-01                                                                                                    | east-1a. Reason: Older Config on In<br>on Older Config on Instance                             | ta more<br>more<br>more      |
| FQDN Filteri<br>HTTPS Logs                                                     | o<br>s<br>nalytics | 2024-<br>2024-<br>2024-<br>2024- | 03-12T18:45:45<br>03-12T18:45:45<br>03-12T18:45:45<br>03-12T18:38:33 | My-AWS<br>My-AWS<br>My-AWS<br>My-AWS | ingress-u<br>ingress-u<br>ingress-u | Info<br>Info<br>Info<br>Info | Gateway<br>Gateway<br>Gateway<br>Gateway | Initiated delete for Gateway instance i-0477de0f14073ad2e in region us-east-1 availability zone us-e<br>Delete instances: ingress-us-east-1-gw-01 i-0477de0f14073ad2e terminate true timeout 3m0s reas:<br>Instance i-03eb191b22cb8803b has become a healthy target for gateway ingress-us-east-1-gw-01<br>Created Gateway instance i-03eb191b22cb8803b in region us-east-1 availability zone us-east-1-a. G | aast-1a. Reason: Older Config on In<br>on Older Config on Instance<br>ateway Instance Upgraded | nore<br>more<br>more<br>more |

Image 11. Journaux système liés au processus de mise à niveau de la passerelle.

#### Informations connexes

- Guide de l'utilisateur Cisco Multicloud Defense
- <u>Assistance et documentation techniques Cisco Systems</u>

### À propos de cette traduction

Cisco a traduit ce document en traduction automatisée vérifiée par une personne dans le cadre d'un service mondial permettant à nos utilisateurs d'obtenir le contenu d'assistance dans leur propre langue.

Il convient cependant de noter que même la meilleure traduction automatisée ne sera pas aussi précise que celle fournie par un traducteur professionnel.